## Instruction – Ordering PS&R Reports

To complete the SDHC report, a provider will need to order two reports from the PS&R System. For access to the PS&R System, go to: <u>PS&R</u>: <u>Obtain Access via IDM</u>

Instructions for ordering reports for the cap period 10/01/20xx through 9/30/20xx are as follows.

- 1. PS&R Summary (to obtain Net Reimbursement)
  - Login to PS&R: <u>https://psr-ui.cms.hhs.gov/psr-ui</u>
  - Choose **Request Report**
  - Choose **Request Summary**
  - Select provider number if needed, and **Continue**
  - Select the radio button **By Report Group** and choose report groups 81X and 82X
  - Select Continue
  - In the **Period 1 From:** date box, enter 10/01/20xx, and in the **To:** date box, enter 09/30/20xx. Select **Apply.**
  - Be sure to click the "Exclude" box for Periods 2, 3 & 4.
  - For "Paid Dates" choose the default setting to include all paid dates. Click Continue.
  - Under Select Report Format, choose PDF and Continue
  - Under Confirm Report Request, scroll down and select Submit
  - The report will generate and be placed in the **Summary Report Inbox** (an overnight cycle may be required for processing)
- 2. Hospice Beneficiary Count Summary (to obtain Beneficiary Count)
  - Login to PS&R: <u>https://psr-ui.cms.hhs.gov/psr-ui</u>
  - Choose Request Report
  - Choose Request Miscellaneous
  - From drop down box, choose Hospice Cap Report select Continue
  - Select the provider number if needed, and **Continue**
  - Enter the Beneficiary Identification Period: From 10/01/20xx Through 9/30/20xx
  - For **Paid Dates** use the default setting to include all paid dates
  - The **Report Type** must match the method reported on line 1b of the form. Note: Most hospices use the Proportional Method. For Proportional, select the 5<sup>th</sup> item - <u>Hospice Beneficiary Count Summary (Fully Pro-Rated)</u>. If the Streamlined Method applies, select the 1<sup>st</sup> item - <u>Streamlined Hospice Beneficiary Count Summary</u>.
  - Select **PDF** for Report Format and **Continue**
  - Under **Confirm Report Request**, select **Submit** to order the report.
  - The report will generate and be placed in **Miscellaneous Report Inbox** (an overnight cycle may be required for processing.

For more detailed guidance on ordering PS&R Reports, refer to:

<u>PS&R: Order Summary Report</u> <u>PS&R: Order Beneficiary Count Reports</u>